## 4 STATE FUEL TAX MODULE - OTHER STATES

From the Inventory Main Menu select 13 - Fuel Tax Report Module. Then select 4 - State Fuel Tax Module.

Enter 2 initials for state

Enter FL. The following menu displays:

|    | Petro-Data Demo ***** Florida Tax Module ***** |
|----|------------------------------------------------|
|    |                                                |
| 1. | Calculate and Create Florida Report Files      |
| 2. | Schedule of Receipts Reports (Calculate Above) |
| 3. | Schedule of Disbursements Reports              |
| 4. | Carrier Delivery Schedule                      |
| 5. | Browse/Fix Report Schedule Data                |
| 6. | Pollution Taxes Paid Reports                   |
| Ι. | Install Program                                |
| Q. | Return to Main Menu                            |
|    | Select An Option Q                             |

From the Inventory Main Menu select 13 - Fuel Tax Report Module. Then select 4 - State Fuel Tax Module.

**Enter 2** initials for state

Enter MS. The following menu displays:

|    | Petro-Data Demo ***** Mississippi Tax Module ***** |
|----|----------------------------------------------------|
|    |                                                    |
|    |                                                    |
|    |                                                    |
| 1. | Calculate and Create Mississippi Report Files      |
| 2  | Schedule of Perceints Pencetts (Calculate Above)   |
| 2. | schedule of Receipts Reports (Calculate Above)     |
| 3. | Schedule of Disbursements Reports                  |
| 4. | Carrier Report                                     |
| 5. | Create MS Tax Electronic Transfer File             |
| 6. | Print Electronic File                              |
| 7. | Browse/Fix Report Schedule Data                    |
| 8. | Other Tax Reports                                  |
| I. | Install Program                                    |
| Q. | Return to Main Menu                                |
|    | Select An Option Q                                 |

From the Inventory Main Menu select 13 - Fuel Tax Report Module. Then select 4 - State Fuel Tax Module.

**Enter 2** initials for state

Enter IL. The following menu displays:

|    | Petro-Data Demo ***** Illinois Fuel Tax Module ***** |
|----|------------------------------------------------------|
|    |                                                      |
|    |                                                      |
|    |                                                      |
|    |                                                      |
| 1. | Calculate Illinois Fuel Taxes and Print Worksheet    |
| 2. | Print Schedules and Create Electronic File           |
| 3. | Browse and fix master files and tax data             |
| 4  | Create Mag File                                      |
| 2. | Drint Mag File                                       |
| 5. | Frint Mag File                                       |
| 6. | Print Schedule M - Blend Report                      |
| Ι. | Define Company Data and Tax Types                    |
| Ε. | Define Fuel Tax Exemptions                           |
| R. | Reindex Tax Files                                    |
| 0. | Return to Main Menu                                  |
| -  |                                                      |
|    | Select An Option 0                                   |
|    | k k                                                  |

From the Inventory Main Menu select 13 - Fuel Tax Report Module. Then select 4 - State Fuel Tax Module.

Enter 2 initials for state

Enter GA. The following menu displays:

Calculate and Create Georgia Report Files
 Schedule of Receipts Reports (Calculate Above)
 Schedule of Disbursements Reports
 Not Used Yet
 Browse/Fix Report Schedule Data
 Install Program
 Return to Main Menu
 Select An Option

From the Inventory Main Menu select 13 - Fuel Tax Report Module. Then select 4 - State Fuel Tax Module.

Enter 2 initials for state

Enter **KY**. The following menu displays:

```
Petro-Data Demo ***** Kentucky Tax Module *****

1. Calculate and Create Kentucky Report Files

2. Schedule of Receipts Reports (Calculate Above)

3. Schedule of Disbursements Reports

4. Create EDI File for Kentucky

5. Browse/Fix Report Schedule Data

1. Install Program

Q. Return to Main Menu

Select An Option Q
```

From the Inventory Main Menu select 13 - Fuel Tax Report Module. Then select 4 - State Fuel Tax Module.

Enter 2 initials for state

Enter KY. The following menu displays: